# 区块链探索实验

#### 版权归杜文亮所有

本作品采用 Creative Commons 署名-非商业性使用-相同方式共享 4.0 国际许可协议授权。如果您重新混合、 改变这个材料,或基于该材料进行创作,本版权声明必须原封不动地保留,或以合理的方式进行复制或修改。

#### 1 概述

此实验的目的是让学生自己动手与区块链交互,从中得到实际操作的经验,我们使用目前流行的 以太坊区块链系统。由于区块链是一个相当复杂的系统,很难在一个实验中覆盖各个方面。因此,我们 设计开发了一系列专门针对这项新兴技术的实验。本实验是这一系列实验的基础,它的目的是帮助学 生熟悉此实验平台。在本实验中,学生将使用现有工具,也会开发自己的工具来与以太坊区块链交互。 本实验涵盖以下几个主题:

- MetaMask、钱包、账户
- 交易和区块、发送交易
- 以太坊节点

**实验环境** 本文档中的实例已在我们预先搭建的 Ubuntu 20.04 虚拟机上进行了测试,可以从 SEED 官 网下载。

#### 2 实验设置:启动区块链仿真器

这个实验将在 SEED 网络仿真器(本文档中简称仿真器)中展开,如果这是你首次接触 SEED 仿 真器,我们强烈建议你仔细阅读本节内容,同时建议教师们组织专门的实验课程帮助学生了解和熟悉 仿真器的操作。

**下载仿真器文件**。 请从网页上下载 Labsetup.zip 文件, 解压缩后会得到仿真器文件。这些仿真器 文件存储在 Labsetup/emulator\_\* 文件夹中。对于 AMD64 机器, 文件夹名为 emulator\_NN; 对于 Apple 硅芯片机器,则为 emulator\_arm\_NN。数字 NN 表示区块链网络上的节点数量。如果虚拟机的内 存小于 4GB, 建议学生选择较小的版本。

要运行仿真器,我们只需要这些容器文件。这些文件是由 Labsetup/emulator\_code 文件夹中的 Python 代码生成的。除非你想修改仿真器文件,否则无需运行该代码(需要从 GitHub 安装 SEED Emulator 库才能运行此代码)。希望修改仿真器的老师可以修改 Python 代码并生成自己的仿真器文件。

为了简化操作,在仿真器内部运行的区块链使用的是 Proof-of-Authority (PoA)共识协议,而不 是在 MAINET 中使用的 Proof-of-Stake 协议。实验中的活动不依赖于任何特定共识协议。

**启动仿真器**。 进入 emulator 文件夹,并运行以下 docker 命令以构建和启动容器。下面列出的命令 是在 SEED VM 上创建的别名。如果您不是使用 SEED VM,可以使用原始命令。

| \$<br>dcbuild | # | 别名为: | ${\tt docker-compose}$ | build |
|---------------|---|------|------------------------|-------|
| \$<br>dcup    | # | 别名为: | docker-compose         | up    |

我们建议您在提供的 SEED Ubuntu 20.04 虚拟机中运行仿真器,但在安装了 docker 软件的普通 Ubuntu 20.04 操作系统上进行操作也不会有问题。对于较新的操作系统版本,docker-compose 命令已 被集成到 docker 命令中,您可以使用 "docker compose" 替代 docker-compose 运行它。读者可以从 此链接找到 docker 手册。如果您是首次使用容器设置 SEED 实验环境,阅读用户手册非常重要。

所有容器都在后台运行。要对容器执行命令,我们通常需要在该容器上获取一个 shell。首先,我 们需要使用 docker ps 命令来找到容器的 ID,然后使用 docker exec 在该容器上启动一个 shell。我 们在.bashrc 文件中为此创建了别名。

\$ dockps // 别名为: docker ps --format "{{.ID}} {{.Names}}"
\$ docksh <id> // 别名为: docker exec -it <id>/bin/bash
// 以下示例说明如何在 hostC 上获取 shell
\$ dockps
b1004832e275 hostA-10.9.0.5
0af4ea7a3e2e hostB-10.9.0.6
9652715c8e0a hostC-10.9.0.7
\$ docksh 96
root@9652715c8e0a:/#
// 注意: 如果 docker 命令需要容器 ID, 不需要输入完整的 ID,
// 输入前面的一部分就可以了,只要能唯一匹配一个 ID 就行。

如果您在设置实验环境时遇到问题,请阅读手册中的"常见问题"部分以获取解决方案。

**停止仿真器**。 要停止仿真器,我们只需停止所有容器。我们可以回到运行 "docker-compose up" 命令的终端中,输入 Ctrl-C。这将停止所有容器但不会删除它们,即容器中的数据仍然保留,并可以通过再次运行 "docker-compose up" 来恢复容器的运行。如果我们想要删除它们,则可以运行 "docker-compose down" 命令。另一种方法是打开一个不同的终端(但仍处在 emulator 文件夹中),直接运行该命令。这将停止并删除所有容器。

\$ dcdown # 别名为: docker-compose down

EtherView. 我们实现了一个名为 EtherView 的简单 Web 应用程序,以显示区块链上的活动。如果 想使用这个应用程序,将浏览器(在 VM 中)指向 http://localhost:5000/。在 Blocks 页面中,您 可以看到新创建的区块和最近的交易。如果没有人发送交易,则区块大多是空的,即不包含任何交易。 一旦我们开始发送交易,我们应该能够看到它们。用户可以点击区块和交易来查看它们的详细信息。

#### 3 任务 1: 配置 MetaMask 钱包

目前有许多与区块链进行交互的方式,对于一些基础操作,我们可以使用钱包应用程序来管理密 钥、查看账户余额并发送和接收交易。MetaMask 是一款非常流行的用于以太坊的钱包应用程序,它既 可以作为浏览器插件使用,也提供了独立的移动应用版本。在本实验中,我们将使用其浏览器插件版 本。

**任务 1.a. 升级 Firefox**。 SEED 虚拟机里的 Firefox 版本太低,安装 MetaMask 会有问题。我们先按照以下方法升级 Firefox.

```
$ firefox --version
Mozilla Firefox 83.0
$ sudo apt install firefox #升级 Firefox
$ firefox -version
Mozilla Firefox 133.0
```

**任务 1.b. 安装 MetaMask 插件** 在虚拟机中,进入 Firefox 的菜单页面,点击 "附加组件和主题" ("Add-ons and themes"),搜索 metamask,找到由 danfinlay 开发的 MetaMask 插件,并按照安装 指南进行操作。安装完成后,请截图证明你已成功安装了该插件。

任务 1.c. 连接到区块链 为了使 MetaMask 钱包与区块链建立连接,我们需要将 MetaMask 连接到 区块链网络中的任意一个节点。通过执行 "docker ps" 命令,我们可以检索到所有以太坊节点的 IP 地址,这些地址已经被我们附加到容器名称上(你从仿真器中获得的实际 IP 地址可能与以下列出的不同)。

```
$ docker ps | grep Eth
e372096bb926 as150h-Ethereum-POA-00-Signer-BootNode-10.150.0.71
f0ef91ef9e22 as150h-Ethereum-POA-01-10.150.0.72
3b8c1d191058 as151h-Ethereum-POA-02-Signer-10.151.0.71
...
aea1106d932d as164h-Ethereum-POA-18-Signer-BootNode-10.164.0.71
7cd6fa6888b2 as164h-Ethereum-POA-19-10.164.0.72
```

选择一个节点后,需要配置 MetaMask 钱包以便其能连接到该节点。首先进入 MetaMask 的 设置 (Settings) 菜单,并按照以下步骤操作。你需要将 <IP Address> 替换为你选定节点的实际 IP 地址。 配置完成后,请截图证明你已成功将 MetaMask 连接至区块链仿真器。

Settings > Networks > Add a network > Add a network manually

```
Network name: pick any name (e.g., SEED emulator)
New RPC URL: http://<IP Address>:8545
Chain ID: 1337
Currency symbol: ETH
```

**任务 1.d. 添加账户** 在本任务中,我们将向钱包中添加若干账户,MetaMask 支持创建新的账户或者 导入现有账户。在搭建仿真器的过程中,我们已经创建了几个预存资金的账户,这些账户都是基于下述 助记词创建的,因此可以通过这些词语恢复。

gentle always fun glass foster produce north tail security list example gain

在本任务中,我们将把这些已有账户添加至 MetaMask 钱包中,这样我们就能使用这些账户来发送交易。为此,我们需要先从 MetaMask 中退出(或锁定账户),这会把我们带回到登录界面。然后我们点击登录界面的 "Forgot password" 链接,对于 MetaMask 来说,如果你忘记了钱包账户的密码,除非你之前在其他地方备份了密钥,否则就只能通过使用助记词来恢复密钥,输入之前提供的助记词后, MetaMask 将帮助我们恢复密钥。

MetaMask 会显示区块链上所有余额非零的账户,请在你的实验报告中详细列出这些账户的余额 情况。如果你在界面上没有看到 ETH 兑换成法定货币(例如美元),你可以通过访问 Settings > Advanced 菜单来打开 "Show conversion on test networks" 功能。这之后, MetaMask 会根据当前 的转换汇率把 ETH 转换成法定货币。

任务 1.e. 发送交易 现在我们就可以使用账户来发送交易,请从一个账户向另一个账户转账资金,检查这些账户的余额变化并验证交易是否成功。请对整个过程进行截图记录,并展示 EtherView 工具提供的交易详细信息,检查这些信息是否与实际发送的交易内容相符。

## 4 任务 2: 使用 Python 与区块链交互

我们之前已经探索了如何利用 MetaMask 这样的工具与区块链进行交互,在本任务中,我们将亲 手编写自己的工具来与区块链进行交互,加深我们对区块链交互机制的理解。所有的操作都在主机虚 拟机(VM)上执行,本任务中使用的代码存放在 Labsetup/Files 文件夹中。

任务 2.a: 安装 Python 模块 在我们的 Python 程序中,我们将使用 web3 和 docker 这两个模块, 安装命令如下(它们可能已经预装在你的 VM 中)。需要注意的是,我们的仿真器用的是 web3 的一个 较早版本,这也是我们在安装命令中明确指定版本号的原因。

pip3 install web3==5.31.1 docker

**任务 2.b**: 检查账户余额 以下是一段示例代码,展示了如何从区块链中获取账户余额,请打开你的 MetaMask 钱包,查看前三个账户的地址,随后使用这段程序来查询它们的余额,并将程序显示的余额 与 MetaMask 钱包显示的余额进行比较。

Listing 1: 获取账户余额 (web3\_balance.py)

#!/bin/env python3
from web3 import Web3

url = 'http://10.150.0.71:8545'

web3 = Web3(Web3.HTTPProvider(url)) # 连接到区块链节点

addr = Web3.toChecksumAddress('0xF5406927254d2dA7F7c28A61191e3Ff1f2400fe9') balance = web3.eth.get\_balance(addr) # 获取余额 print(addr + ": " + str(Web3.fromWei(balance, 'ether')) + " ETH")

**任务 2.c: 发送交易**。 在本任务中,我们将编写一个 Python 程序来发送交易,该程序将构建一笔交易,并使用发送者的私钥对其签名,然后通过以太坊节点发送交易。该程序在发送交易后会阻塞,直到 交易被确认(也就是交易已经被放在了区块链上)。运行该程序后,请检查 MetaMask 中发送者和接收 者账户的余额是否发生了变化。在运行程序之前,请确保在 ①、②和 ③处填写所需的信息。你可以从 MetaMask 获取私钥,首先点击 "Account details" 菜单,然后点击 "Show private key" 按钮即可。

Listing 2: 发送交易 (web3\_raw\_tx.py)

```
from web3 import Web3
from eth_account import Account
web3 = Web3(Web3.HTTPProvider('http://ip-address:8545'))
                                                                  (@\lineone@)
# 发送者的私钥
key = 'replace this with the actual private key'
                                                                  (@\linetwo@)
sender = Account.from_key(key)
recipient = Web3.toChecksumAddress('replace this with an account #') (@\linethree@)
tx = {
'chainId': 1337,
'nonce': web3.eth.getTransactionCount(sender.address),
'from': sender.address,
'to':
         recipient,
'value': Web3.toWei("11", 'ether'),
'gas': 200000,
'maxFeePerGas':
                      Web3.toWei('4', 'gwei'),
'maxPriorityFeePerGas': Web3.toWei('3', 'gwei'),
'data': ''
3
# 给交易签名并发送
signed_tx = web3.eth.account.sign_transaction(tx, sender.key)
tx_hash
        = web3.eth.sendRawTransaction(signed_tx.rawTransaction)
# 等待交易出现在区块链上
tx_receipt = web3.eth.wait_for_transaction_receipt(tx_hash)
print("Transaction Receipt: {}".format(tx_receipt))
```

## 5 任务 3: 使用 Geth 与区块链交互

我们可以直接通过一个区块链节点与区块链进行交互。在我们的仿真器中,每个以太坊节点都运行 Geth (go-ethereum) 客户端,这是用 Go 语言实现的以太坊。与 Geth 客户端交互有多种方式,包括 websockets、HTTP 和本地 IPC。当我们使用 MetaMask 或 Python 程序与 Geth 节点交互时,我们采用的是 JSON-RPC 方法。此外,我们还可以登录到 Geth 节点,并使用本地 IPC 与其通信。以下 是一个 geth 命令,用于在节点上获得一个交互式控制台。

```
root@f6fb88f9e09d / # geth attach
Welcome to the Geth JavaScript console!
instance: Geth/NODE_8/v1.10.26-stable-e5eb32ac/linux-amd64/go1.18.10
coinbase: 0xa888497f7938825f80f35867a1e707f42b9b347d
...
To exit, press ctrl-d
>
```

这是一个交互式的 JavaScript 控制台,我们可以在其中执行 JavaScript 代码。eth 类提供了丰富 的 API 接口,使得我们可以方便地与区块链进行交互。以下是一个示例,展示了如何利用这些 API 来 查询账户余额。

```
> myaccount = "0xc20ab9a1ab88c9fae8305b302836ee7734c6afbe"
> eth.getBalance(myaccount)
100000000
```

**任务 3.a: 获取余额**。 请从你的 MetaMask 钱包中获取前三个账户的余额,并查看结果是否与 M etaMask 上显示的一致。

任务 3.b:发送交易。 每个节点都维护着一租账户,这些账户信息存储在 /root/.ethereum/keystore 下,它们的地址被加载到 eth.accounts[]数组中。例如,如果我们想要获取数组中第一个账户地址,可以通过 eth.accounts[0] 来获得。这些账户默认是锁定状态的(即使用密码加密),因此在使用这 些账户进行交易之前,我们需要先对它们解锁。在我们的仿真器环境中,所有账户都可以使用固定密码 admin 来解锁。

```
> eth.accounts
["0x3e64b5b296ccb365eab980b094a4af7b1009825e"]
> personal.unlockAccount(eth.accounts[0], "admin")
true
```

现在我们可以从这些账户向我们 MetaMask 钱包中的账户转账资金了,请按照下面的示例操作,向你的 MetaMask 钱包中的一个账户转账,并查看这笔交易的结果是否显示在 MetaMask 上。

```
> sender = eth.accounts[0]
> target = "0xF5406927254d2dA7F7c28A61191e3Ff1f2400fe9"
> amount = web3.toWei(0.2, "ether")
```

> eth.sendTransaction ({from: sender, to: target, value: amount})
"0x8c6c57d5a32de...7304"

**任务 3.c: 使用不同账户发送交易**。 我们现在不使用 eth.accounts[0], 而是使用 MetaMask 钱包 中的任意一个账户发送交易。即设置 sender 为我们钱包中的某个账户,请尝试进行交易,并分享或者 解释你的结果。

## 6 任务 4: 添加一个全节点

在本任务中,我们将学习如何将一个新的节点加入到现有的区块链网络中。我们已经准备了一个名为 new\_eth\_node 的空容器,你的任务是对这个容器进行配置,使其成为一个完备的以太坊节点。首先,我们需要使用区块链的初始信息初始化我们的节点,这些信息被保存在创世区块中 (genesis block),创世区块是区块链的第一个区块,可以从仿真器中以太坊节点的 /tmp/eth-genesis.json 文件中找到创世区块的内容。

geth --datadir /root/.ethereum init /eth-genesis.json

然后,我们执行 geth 命令将新节点加入到现有的区块链网络中。为此,我们需要提供一份引导节 点列表,你可以在任何现有的以太坊节点(非引导节点)的/tmp 目录下找到一个名为 eth-node-urls 的文件。该文件包含了区块链网络上的所有引导节点的信息。你需要将这个文件的内容复制并粘贴 到 new\_eth\_node 容器中的 /tmp/eth-node-urls 文件中。在执行以下的 geth 命令时,我们将使 用/tmp/eth-node-urls 文件中的内容作为 bootnodes 选项的参数,以便新节点能够连接到网络中的其 他节点。

Listing 3: start.sh

```
geth --datadir /root/.ethereum --identity="NEW_NODE_01" --networkid=1337 \
    --syncmode full --snapshot=False --verbosity=2 --port 30303 \
    --bootnodes "$(cat /tmp/eth-node-urls)" --allow-insecure-unlock \
    --http --http.addr 0.0.0.0 --http.corsdomain "*" \
    --http.api web3,eth,debug,personal,net,clique,engine,admin,txpool
```

任务. 请根据上述步骤将 new\_eth\_node 容器配置成以太坊节点。配置完成后,请执行以下任务:

- 在此节点上执行 "geth attach" 命令以获得 JavaScript 控制台,接着使用 admin.peers 命令查 看当前节点连接的对等节点列表。
- 在同一控制台中,执行 personal.newAccount()命令创建一个新账户,我们将这个新创建的账户 称之为账户 Z。
- 修改任务 2 中的 Python 代码 (web3\_raw\_tx.py),连接到这个新节点,并通过这个新节点向账户 Z 发送交易,转一些以太币给账户 Z。
- 在 JavaScript 控制台中,从账户 Z 发送交易到另一个账户。

# 7 提交

你需要提交一个详细的,带有截图的实验报告来描述你做了什么以及你观察到了什么。你还需要 对有趣的或是令人惊讶的观察结果进行解释。请同时列出重要的代码段并附上解释。简单地附上代码 而不作任何解释将不会得到学分。